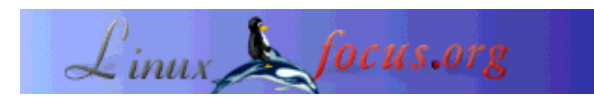

## Een korte handleiding voor het installeren van Ximian Evolution

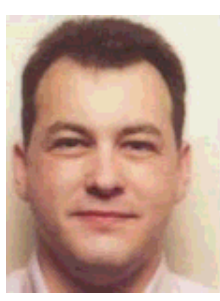

door Christian Van Caillie <cvc(at)writeme.com>

*Over de auteur:* Christan is een unix georiënteerde systeembeheerder in een private bankinstelling

Vertaald naar het Nederlands door: Samuel Derous <cyberprophet/at/linux.be>

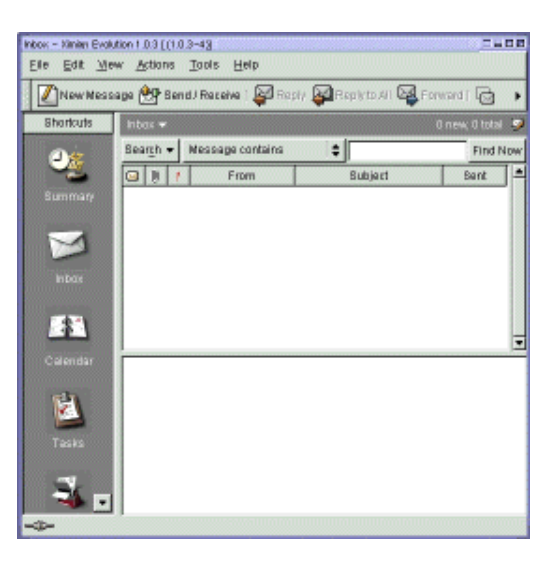

Kort:

Dit artikel legt in het kort uit hoe men Ximian Evolution kan installeren. Deze software is in staat om mail te lezen en te zenden van een Linux workstation via een MS Exchange Server 5 (dit is niet voor de 5.5 bedoeld). In dit artikel geef ik je wat informatie over mijn persoonlijke ervaring en mijn eigen configuratie.

## Stap voor stap

Eerste stap: het installeren van Red Carpet. Dit programmaatje zal zoeken naar de laatste versie van de geselecteerde software.

- In ons geval is dat Evolution.
  - www.ximian.com/products/evolution/download.html Volg deze procedure:
    - Installeer Red Carpet
    - Selecteer enkel Red Carpet + jouw distro (in mijn geval: Mandrake)
    - Download het Red Carpet Pakket
    - -rpm -Uvh red\_carpet-l...rmp

• Start Red Carpet

-Als je de firewall dient aan te passen, doe dat dan, klik in alle andere gevallen gewoon op OK - Aan de linkerkant van het venster, klik op <unsubscribed channels>. En klik daarna aan de rechterkant op <Ximian Evolution> klik dan op de subscribe knop.

- Selecteer de nodige pakketten en klik op <update packages>

- Klik op <next>

Als je problemen hebt met de download, annuleer hem dan, en herstart hem vanuit het <selection package> venster.

Eens je de pakketten geïnstalleerd hebt is het mogelijk je uit te schrijven voor Ximian Evolution vanuit Red Carpet. Dit zorgt er in andere woorden voor dat er niet meer op nieuwe updates zal gecontroleerd worden.

- De configuratie van Evolution
  - Voeg de hostnaam en het IP adres van je Exchange Server toe.
  - Start Ximian Evolution op

- vul je persoonlijke gegevens in in het indentificatie-venster en klik op <next> voorbeeld: Full Name: Monsieur Toto

E-Mail address: Toto@truc.com

-Het venster voor het ontvangen van mail: Server Type: IMAP Host: <De hostnaam voor je Exchange Server> Klik op <server requires Authentification> Selecteer <login> in <authentification type> Vul je windows domain gebruikersnaam in bij <username>!!!! en klik op <next>

- Het tijdszonevenster: Selecteer je land, klik op <next> en tenslotte op <finish>

De software zou nu geïnstalleerd moeten zijn, en goed moeten werken. Merk echter op dat:

- in mijn geval het lezen van contacten en afspraken die met Outlook gecreërd zijn, onmogelijk is
- Als je delete gebruikt om contacten of mail te verwijderen, deze op de server verwijderd zullen worden. Er is geen enkele manier om ze terug op te halen.
- Deze configuratie werkt voor mij. Als je problemen ondervindt, ga dan direct naar www.ximian.com. Zij hebben een FAQ pagina die je misschien kan helpen.

Geniet ervan.

2005-01-14, generated by lfparser\_pdf version 2.51